# فلم نم صيخرتلا حاتفم فلم ءاشنإ PAK ينورتكلإلا ديربلا نامأل

# تايوتحملا

<u>قمدق ملا</u> <u>قمدق ملا</u> <u>قمدة مال تابل طتملا</u> <u>تابل طتملا</u> <u>تابل طتملا</u> <u>قمدة تسمل تابوكملا</u> <u>مواس ا تامول عم</u> <u>مواس نام مي جرت ا قيبطت</u> <u>ال مل اليبس ملع</u> <u>مي جرت ا حات م التسا دنع</u> <u>قلص تاذ تامول عم</u>

ةمدقملا

نامأ :ةزهجألا هذهل PAK فلم نم صيخرت حاتفم فلم ءاشنإ ةيفيك دنتسملا اذه حضوي نامألا ةرادإو بيولا نامأو ينورتكلإلا ديربلا.

# ةيساسألا تابلطتملا

### تابلطتملا

:ةيلاتلا عيضاوملاب ةفرعم كيدل نوكت نأب Cisco يصوت

- (PAK) جتنملا ضيوفت حاتفم •
- Cisco Email Security Appliance (ESA) ينورتكلإلا ديربلا نامأ ةزهجأ
- (WSA) بيولا نامأ زاهج •
- (SMA) نامألا ةرادإ ةزهجأ.

### ةمدختسملا تانوكملا

ةنيعم ةيدام تانوكمو جمارب تارادصإ ىلع دنتسملا اذه رصتقي ال.

ةصاخ ةيلمعم ةئيب يف ةدوجوملا ةزهجألاا نم دنتسملا اذه يف ةدراولا تامولعملا عاشنا مت. تناك اذا .(يضارتفا) حوسمم نيوكتب دنتسملا اذه يف ةمدختسُملا ةزهجألا عيمج تأدب رمأ يأل لمتحملا ريثأتلل كمهف نم دكأتف ،ليغشتلا ديق كتكبش.

# ةيساسأ تامولعم

جتنملا ضيوفت حاتفم فلم نم صيخرت حاتفم فلم ءاشنا ةيفيك دنتسملا اذه يطغي ةراداٍ ةزهجأو (WSA) بيولا نامأ ةزهجأو (Cisco (ESA) نم ينورتكلإلا ديربلا نامأ ةزهجأل (PAK) (SMA). نامألا

# PAK نم صيخرت حاتفم ءاشنإ

```
ام ةداعو (صيخارتلاا) صيخرتلاا ءارش دعب ينورتكلإلاا ديربلا ربع ةداع PAK فلم مالتسإ متي PDF.
قفرم لكش ىلع نوكي
```

### ەئاشنإو صيخرتلا قيبطت

:SMA و WSA و ESA ل صيخرتال حاتفم فالم ءاشنإو PAK فالم ليجستال

- بوغرملا صيخرتال ددجو <u>Cisco Software Central</u> ىل لقتنا.
- مدختسملا فرعم مادختساب لوخدلا لجس Cisco.com.
- . جتنملا صيخرت ليجست رز يل رارمتسالل قوف رقنا •
- ديدج PAK/TOKENS طبار **ةفاضإ** قوف رقنا ،ةيلاتا ةشاشلا نم.
- :ةروصلا هذه يف حضوم وه امك **لسرأو** PAK مقر لخدأ •

| CISCO Products                                      | & Services            | Support      | How to Buy                   | Training & Events | Partners          | Employ     | yees     |           |             | Q               |
|-----------------------------------------------------|-----------------------|--------------|------------------------------|-------------------|-------------------|------------|----------|-----------|-------------|-----------------|
| Tools & Resources                                   | so Pog                | istratio     | n                            |                   |                   |            |          | . Lista I | landa Batan | din haudaa      |
| FIGURE LICEN                                        | se neg                | isualio      |                              | View              | in French Contact | Us⊽ F      | eedback  | Help      | My Profile  | Related Tools 7 |
|                                                     |                       | 6            | Did You Know?                | 📑 System Messag   | jes 🌄 Suppo       | rted Brows | iers     |           |             |                 |
| Get New Licenses<br>Enter 1 to 10 PAKs or token I   | Ds, separated         | l by commas  |                              |                   | Fulfill           |            | Get Othe | er Licens | es Ŧ        |                 |
| Manage<br>PAKs/Tokens Licens<br>Add New PAKs/Tokens | ses Devi<br>Actions v | ces   Trai   | sactions Histo     Export to | ry<br>CSV         |                   |            |          |           |             |                 |
| PAK/Token ID                                        | Status                | Produc       | t Family                     | SKU               | Availa            | ble Used   | Cisco    | SO#       | Subscript   | ion id          |
| Add New PAKs/To                                     | kens                  |              |                              |                   |                   |            |          | ×         |             |                 |
| Enter 1 to 10 PAKS or                               | Token IDs -           | seperated by | / commas                     |                   |                   |            |          |           |             |                 |
|                                                     |                       |              |                              |                   |                   |            | Subm     | iit       |             |                 |
|                                                     |                       |              |                              |                   |                   |            |          |           |             |                 |
|                                                     |                       |              |                              |                   |                   |            |          |           |             |                 |
|                                                     |                       |              |                              |                   |                   |            |          |           |             |                 |

• تددع نوكي نأ **J pak/token id ت**قطقط.

- **تاءارجإلا** لدسنملا عبرملا قوف رقنا.

| Product License Registration                      |                                                       |                          |                                       |  |  |  |
|---------------------------------------------------|-------------------------------------------------------|--------------------------|---------------------------------------|--|--|--|
|                                                   | View in                                               | French Contact Us T Feed | Iback Help My Profile Related Tools T |  |  |  |
|                                                   | 👔 Did You Know? 🛛 😝 System Message                    | s 📑 Supported Browsers   |                                       |  |  |  |
| Get New Licenses<br>Enter 1 to 10 PAKs or token I | Ds, separated by commas                               | Fulfill Ge               | t Other Licenses 💌                    |  |  |  |
| Manage<br>PAKs/Tokens Licens                      | ses <b>U</b> evices   Transactions History            |                          |                                       |  |  |  |
| Add New PAKs/Tokens                               | Actions V Filters Export to CSV                       |                          |                                       |  |  |  |
| PAK/Token ID                                      | Get New Licenses Remove Selected PAKs/Tokens SKU      | Available Used           | Cisco SO# Subscription id             |  |  |  |
| ✓ 52 1J3EC 2F                                     | Consolidate Selected TOKENs<br>t - SW B SMA-WMGT-LIC= | 0 100                    | 102392094<br>1 show 10 + records      |  |  |  |

### 

| Get New Licenses from a Single PAK/Token |                      |           |  |  |  |  |  |
|------------------------------------------|----------------------|-----------|--|--|--|--|--|
| 1. Assign SKUs                           | 2. Assign to Devices | 3. Finish |  |  |  |  |  |

Product Family: Iron Port Product - SW Bundles

#### Select SKU Quantities

| SKU  |                 | Quantity<br>Available | Quantity to Assign | License Start Date: | Learn More on License Dates |
|------|-----------------|-----------------------|--------------------|---------------------|-----------------------------|
| ► P/ | AK: 52 1J3B1 A9 |                       |                    |                     |                             |
|      | WSA-WSP-LIC=    | 260                   | 260                | 30-Apr-2020         | 29-Apr-2022                 |

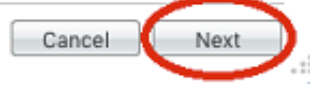

• ي**رەاظلا** زاەجلا وأ **يداملا** زاەجلل PAK مقر ناك ءاوس زاەجلا عون ددح. عطقتلا دعب رەظي يذلا زاەجلل يلسلستلا مقرلا ءزج لخدأ.

### لاثملال ليبس ىلع

### عبرم يف طقف 8V88TW8 لخدأف ،8V88TW8-888F89E88 وه يلسلستلا مقرلا ناك اذا SN/Virtual Device Identifier.

| Get New Licenses from a Single PAK/Token                                                                                                    | ×                        |
|----------------------------------------------------------------------------------------------------|--------------------------|
| 1. Assign SKUs   2. Assign to Devices   3. Finish                                                                                                    |                          |
| Assign to a Target Device                                                                                                    |                          |
| Select Appliance Type:     Physical     Virtual                                                                                                    |                          |
| Please leave the VLN field empty if this is an initial purchase an email will be sent with the new VLN.<br>Please select an existing VLN from drop down for Follow-on or Renewal orders of Virtual appliances. If the VLN is not liste<br>license file received for the VLN. | ed, Enter the content of |
| * SN / Virtual Device Identifier: Description:                                                                                                    | Add Device               |
| Cancel                                                                                                    | Previous Next            |

- . صيخرتلا حاتفم فلم مالتسال **"ىلا لاسرا"** حيحصلا **ينورتكلالا ديربلا** ناونع لخداً •
- بلطلا اذهل **يئاەنلا مدختسملا** تامولعم لخدأ.
- . صيخرتلا ةيقافتإ دونب لوبقل رايتخالا قناخ يف رقنا •
- بلطالا **لسرأ**.

| Get New Licenses from a Single PAK/Token |                                        |                            |                                |                   |
|------------------------------------------|----------------------------------------|----------------------------|--------------------------------|-------------------|
| 1. Assign SKUs   2.                      | Assign to Devices   3. Finish          | 1                          |                                |                   |
| Recipient and Owner In                   | formation                              |                            |                                |                   |
| Enter multiple email address             | es separated by commas. Your License K | Key will be emailed within | the hour to the specified emai | l addresses.      |
| × Send To:                               |                                        |                            | Add                            |                   |
| × End User:                              | ✓ Edit                                 |                            |                                |                   |
| License Request                          |                                        |                            |                                |                   |
| Host ID:<br>7V50TW1                      | Des                                    | scription                  |                                |                   |
| РАК                                      | SKU Name                               | Qty                        | License Start Date:            | License End Date: |
| 52 1J3B1 A9                              |                                        |                            |                                |                   |
|                                          | WSA-WSP-LIC=                           | 260                        | 30-Apr-2020                    | 29-Apr-2022       |
| Û                                        |                                        |                            |                                |                   |
| I Agree with the Terms                   | s of the License Agreement             |                            |                                | $\sim$            |

Previous Submit

Cancel

ديكأت ةحفص رەظت ،لاسرالا درجمب •

• .صيخرتلا حاتفم فلم لاسرال لقألا ىلع **ققيقد 30 ب** حامسلا.

### PAK فلم ليجست

ةلاح حتف وأ <u>Cisco صيخرت</u> يف صيخرتلاا قيرف ىلإ ينورتكلإ ديرب لاسرإب Cisco يصوت ةدعاسملا نم ديزم ىلع لوصحلل <u>Cisco</u> نم معد.

## صيخرتلا حاتفم فلم مالتسإ دنع

**ةلصلا تاذ تامولعملا** ىلإ عجرا ،ينورتكلإلا ديربلا ربع صيخرتلا حاتفم فلم مالتسإ دعب ەيجوتلاو تامولعملا نم ديزم ىلع لوصحلل عقاوملا يف ةجردملا.

# ةلص تاذ تامولعم

<u>Cisco نم ينورتكلإلا ديربلا وأ بيولا نامأ زامج ىلع تازيملا حيتافم تيبثت •</u>

• <u>Cisco نم تاليزنتلاو ڀنقتلا معدلا</u>

ةمجرتاا مذه لوح

تمجرت Cisco تايان تايانق تال نم قعومجم مادختساب دنتسمل اذه Cisco تمجرت ملاعل العامي عيمج يف نيم دختسمل لمعد يوتحم ميدقت لقيرشبل و امك ققيقد نوكت نل قيل قمجرت لضفاً نأ قظعالم يجرُي .قصاخل امهتغلب Cisco ياخت .فرتحم مجرتم اممدقي يتل القيفارت عال قمجرت اعم ل احل اوه يل إ أم اد عوجرل اب يصوُتو تامجرت الاذة ققد نع اهتي لوئسم Systems الما يا إ أم الا عنه يل الان الانتيام الال الانتيال الانت الما